## Googleマップで位置情報をコピーする方法

## iPhoneの場合

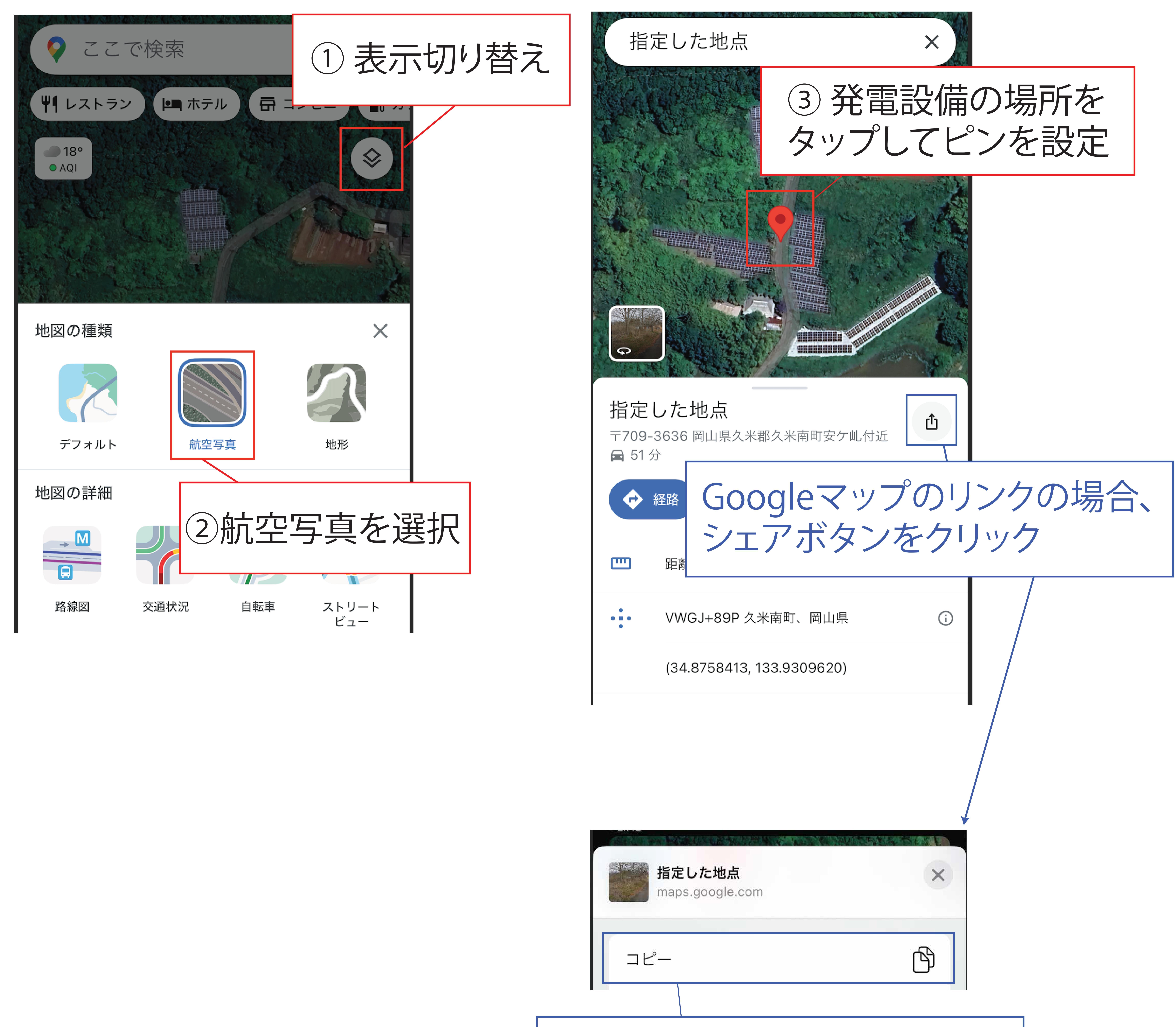

こちらをタップしてコピー完了

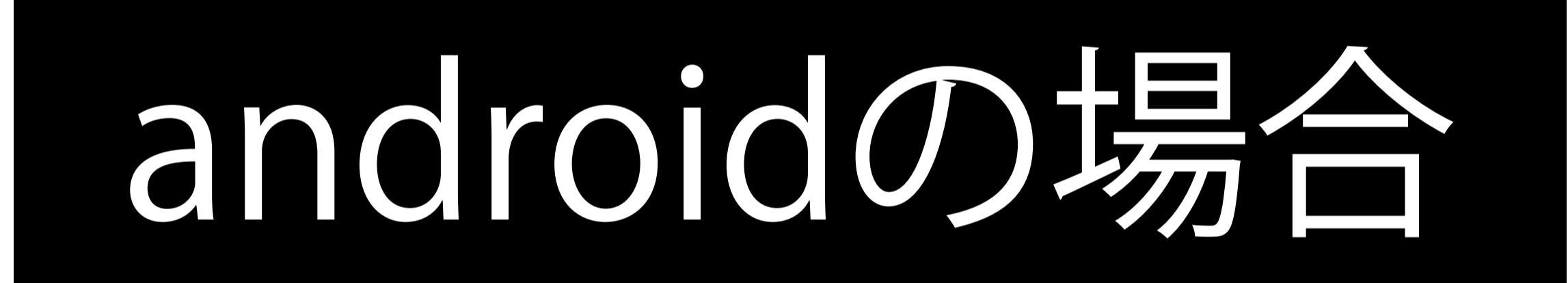

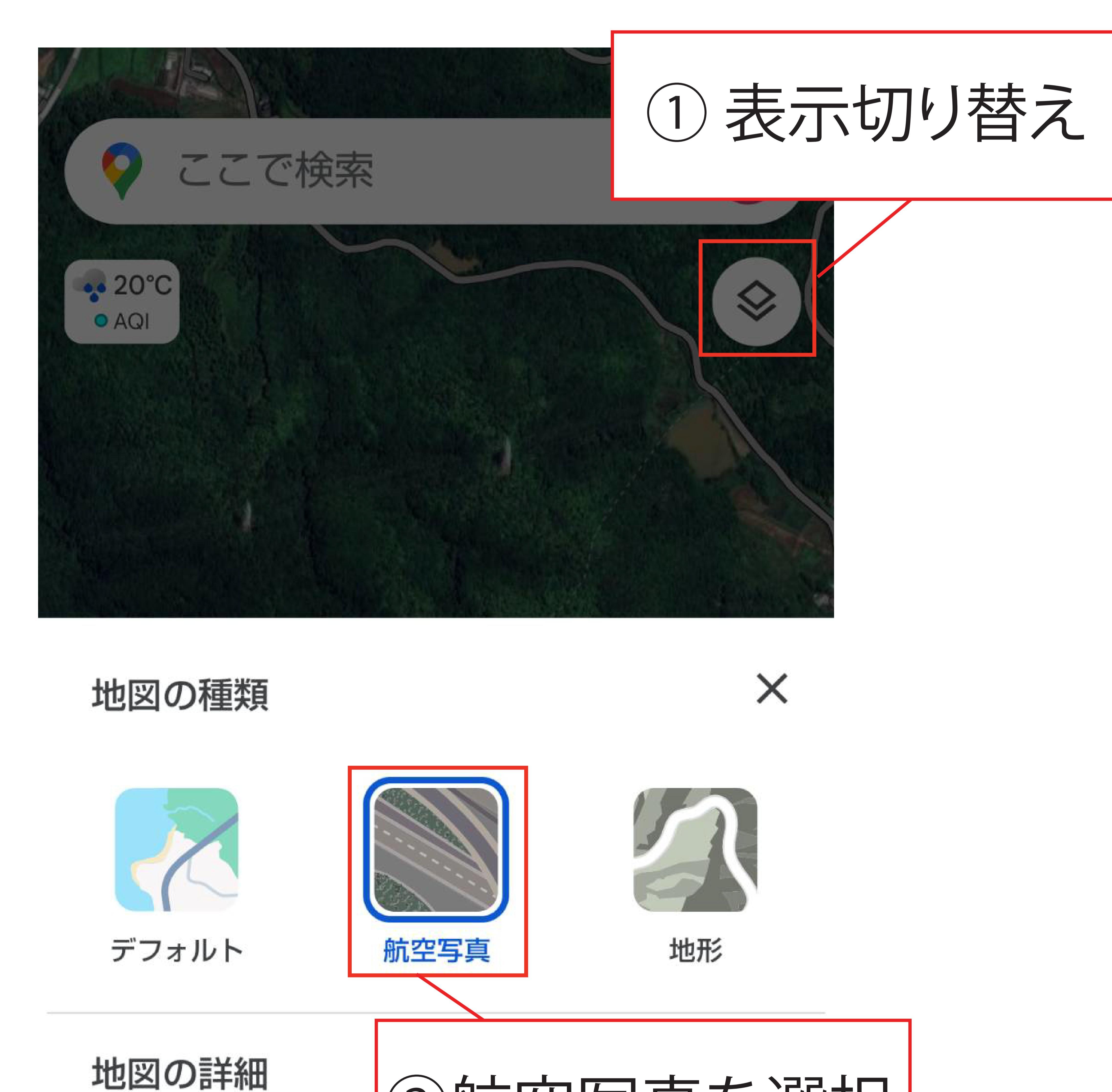

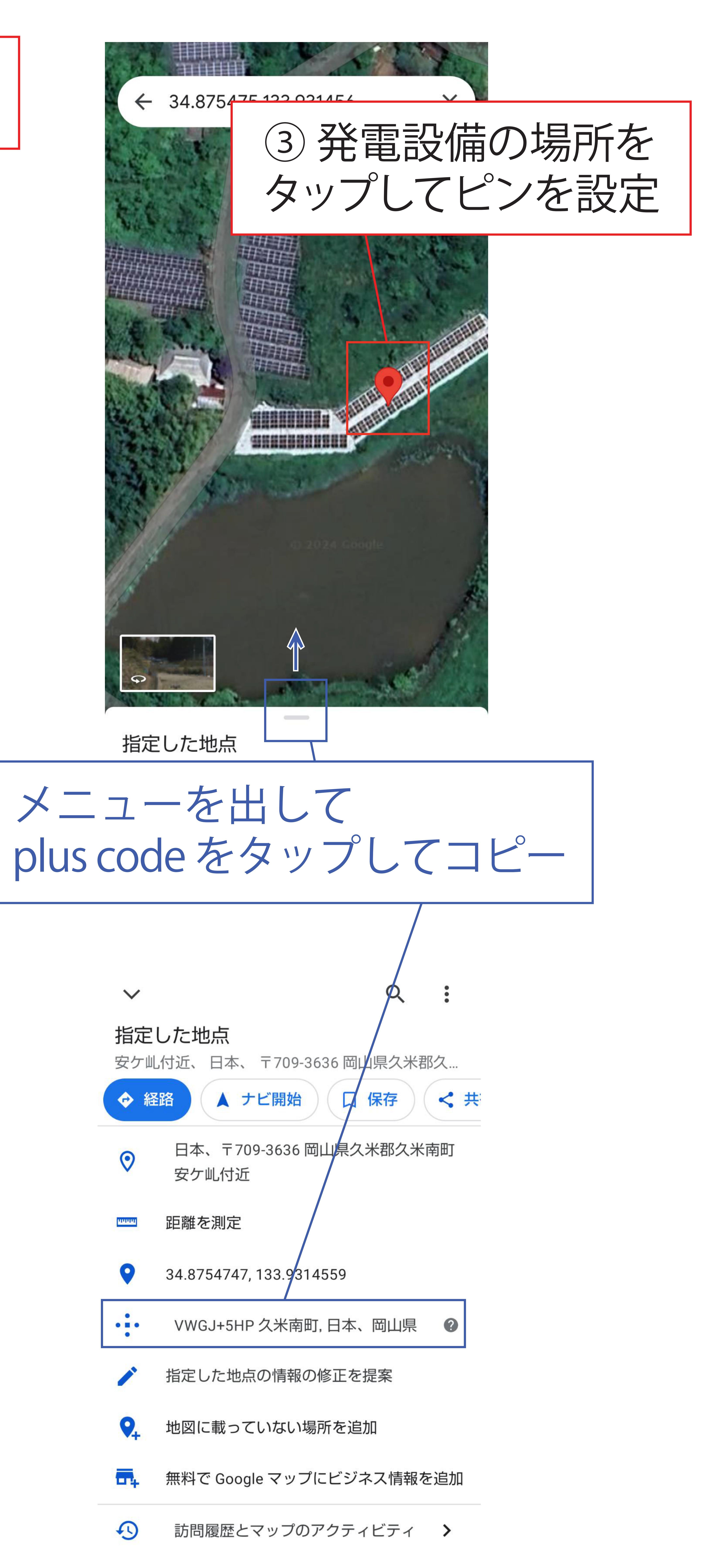

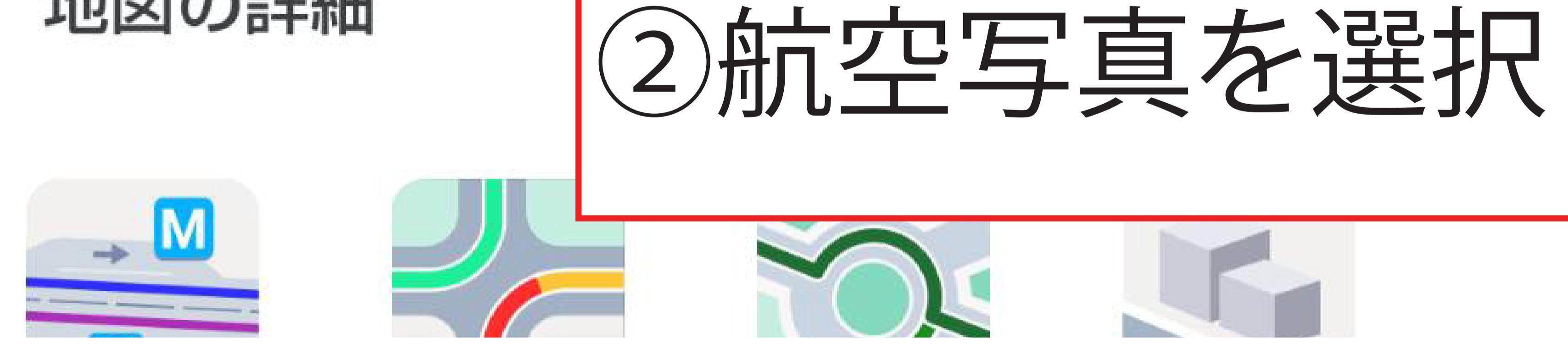